Web of Science Group

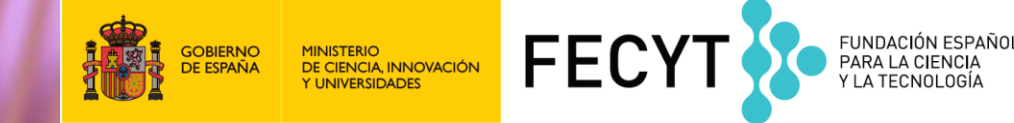

# Formación online Web of Science Crear mi cuenta y sacar partido de todas las funcionalidades añadidas (Básico 2)

Anne Delgado 5 de junio de 2019

#### Agenda

**Crear mi cuenta y sacar partido de todas las funcionalidades añadidas (Básico 2)** 

- Crear una cuenta y personalizarla
- Guardar búsquedas y crear alertas
- Marcar y exportar registros
- Contactar con Clarivate

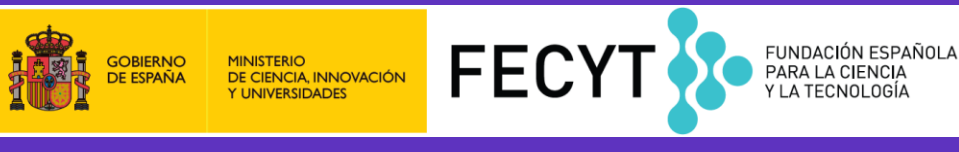

#### ¿Por qué crear una cuenta?

#### **Porque permite:**

- Configurar mi cuenta con mis preferencias
- Acceder en remoto a la Web of Science (sin Shibboleth)
- Sincronizar con mis cuentas JCR/ESI y Kopernio
- Crear listas de registros marcados
- Guardar búsquedas
- Crear alertas

### ¿Cómo registrarse en la Web of Science?

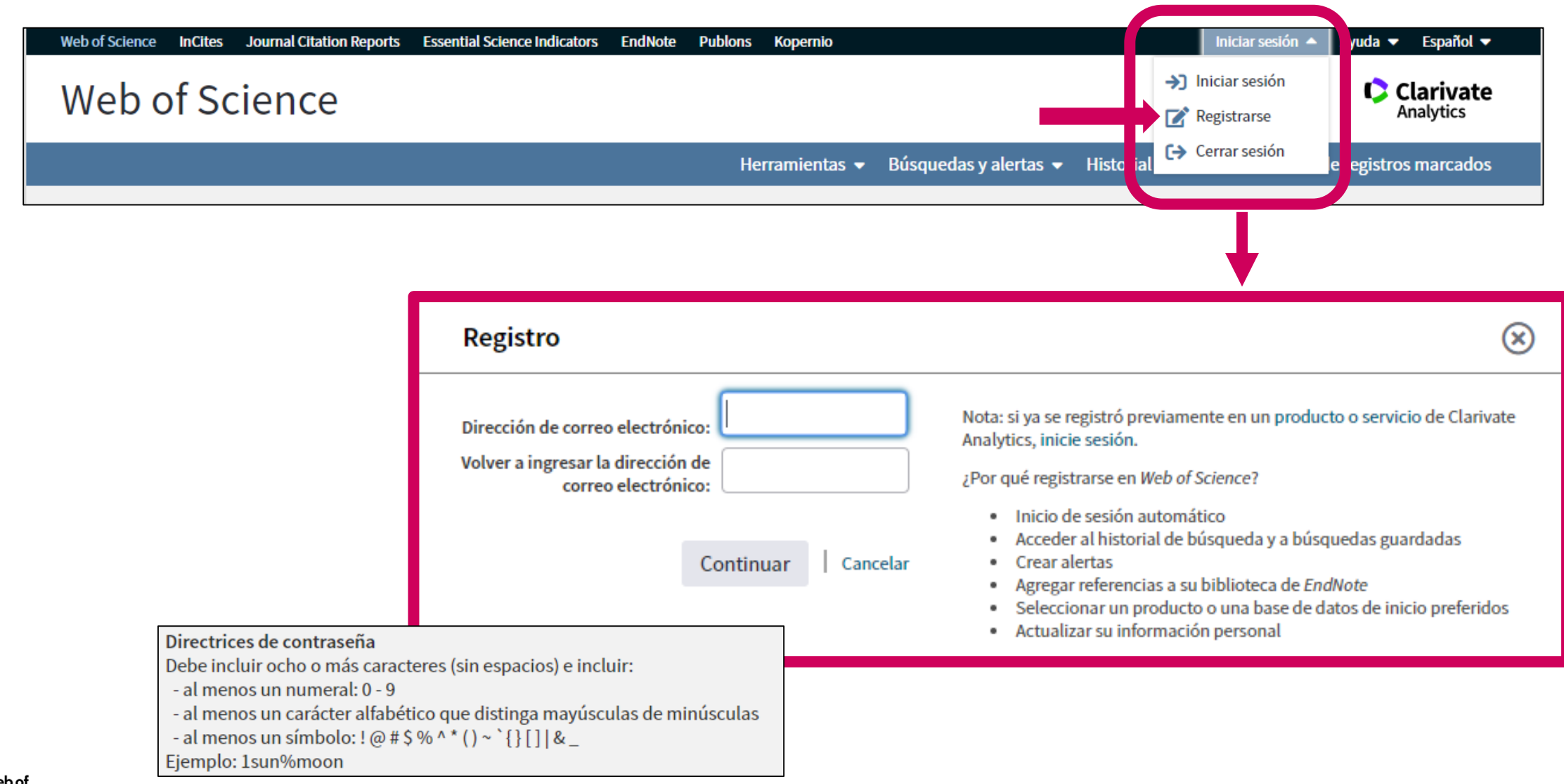

## **Recomendación – Registrarse en JCR/ESI con las mismas credenciales**

| GOBIERNO<br>DE ESPAÑA MINISTERIO<br>DE CIENCIA, INNOVACIÓN<br>Y UNIVERSIDADES | GOBIERNO<br>DE ESPAÑA<br>V UNIVERSIDADES FECTO FUNDACIÓN ESPAÑOLA<br>V UNIVERSIDADES FECTO V LA TECNOLOGÍA |                                                                              |                            | INSTITUTIONAL USERS SIGN<br>Authorized users select your institution's gro                  | IN<br>pup or regional affiliation: |
|-------------------------------------------------------------------------------|----------------------------------------------------------------------------------------------------|------------------------------------------------------------------------------|----------------------------|---------------------------------------------------------------------------------------------|------------------------------------|
| Web of Science InCites Journal Citation                                       | Cites Journal Citation Reports Essential Science Indicators EndNote Publons Kopernio                       |                                                                              |                            | Select your group or region                                                                 | ▲ Go                               |
| Web of Science                                                                |                                                                                                    |                                                                              |                            | French universities and Grandes Ecoles<br>German Higher Education and Research (D           | FN-AAI) istering for               |
| INFORMACIÓN PARA II                                                           | NVESTIGADORES                                                                                              |                                                                              |                            | Hungarian Higher Education and Research<br>INFED (Indian Federation)<br>Incommon Federation | Interrace                          |
| ACCESO A BASES DE DATOS                                                       | REVISTAS INDEXADAS                                                                                         | ENLACE DE ACCESO DIRECTO A LAS B                                             | RECOMENDACIONES            | Irish Higher Education & Research (Edugate                                                  | e) 🗸                               |
| FORMACIÓN                                                                     | FECYT proporciona los enla<br>de estos enlaces en los por                                                  | aces de acceso directo a las distintas bases d<br>rtales de sus bibliotecas: | e datos para todas aquella | as institucion                                                                              |                                    |
| ATENCIÓN AL USUARIO                                                           | <ul> <li>Acceso directo a Scop</li> <li>Acceso directo a cada</li> </ul>                                   | us: https://scopus.com                                                       |                            |                                                                                             |                                    |
| ACCESO A ADMINISTRADORES                                                      | <ul> <li>ISI Essential Science</li> </ul>                                                                  | e Indicators: esi.fecyt.es                                                   |                            |                                                                                             |                                    |
| ACCESO A METADATOS                                                            | > ISI Journal Citation                                                                                     | Reports: jcr.fecyt.es                                                        | o enlaces                  |                                                                                             |                                    |
| INFORMACIÓN PARA<br>INVESTIGADORES                                            | <ul> <li>Science Citation</li> </ul>                                                                       | Index™ Expanded (SCI-EXPANDED): wos-sci.                                     | fecyt.es                   |                                                                                             |                                    |

#### https://www.recursoscientificos.fecyt.es/servicios/informacion

# Acceder en remoto (sin Shibboleth)

#### Enlaces directos (solo se puede acceder con una cuenta personalizada)

- Web of Science: <a href="https://webofknowledge.com">https://webofknowledge.com</a>
- Journal Citation Reports: <u>https://jcr.clarivate.com</u>
- Essential Science Indicators: <u>https://esi.clarivate.com</u>

#### **Configurar mi cuenta**

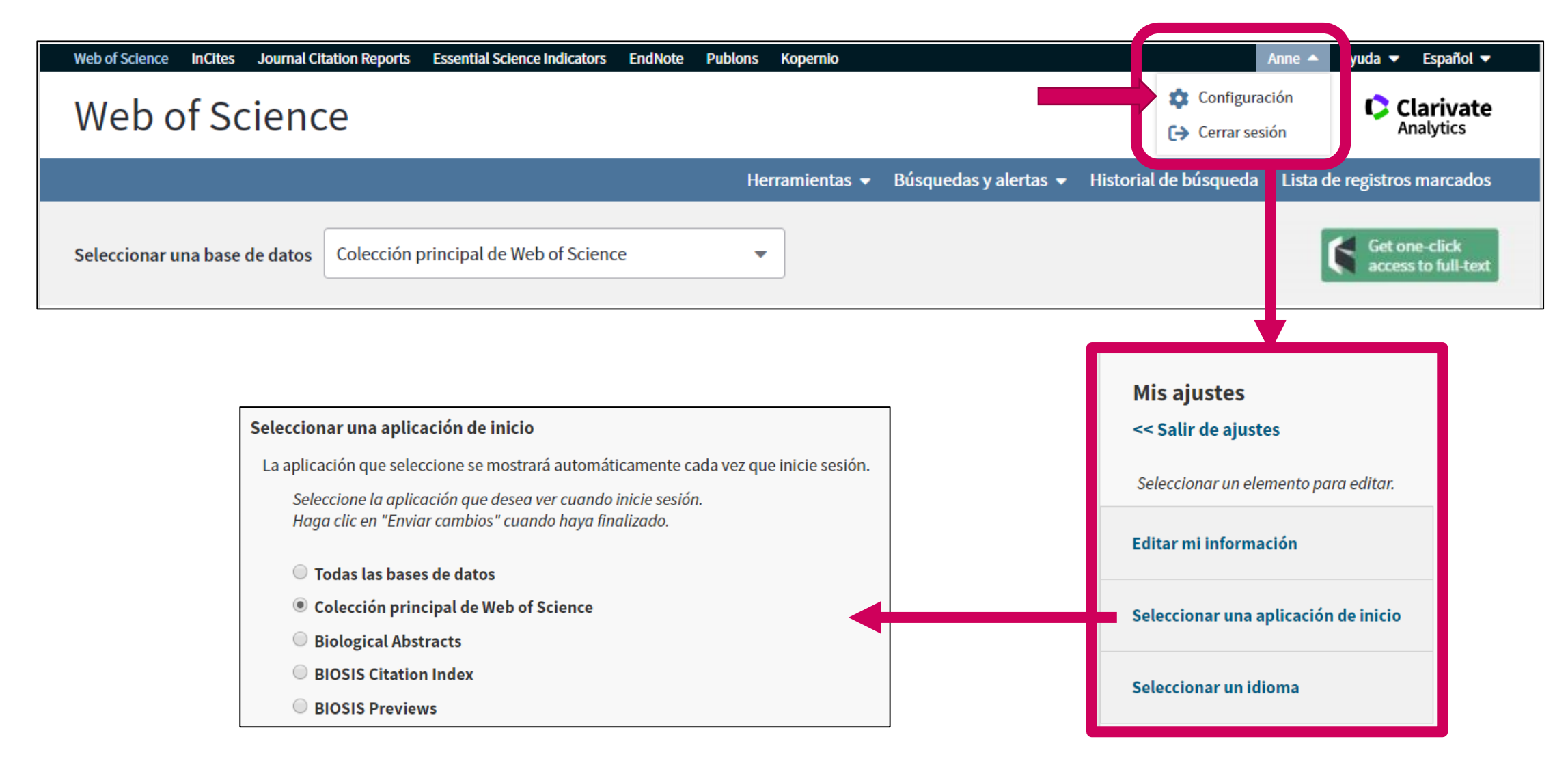

#### Agenda

Crear mi cuenta y sacar partido de todas las funcionalidades añadidas (Básico 2)

- Crear una cuenta y personalizarla
- Guardar búsquedas y crear alertas
- Marcar y exportar registros
- Contactar con Clarivate

#### Guardar búsquedas y crear alertas

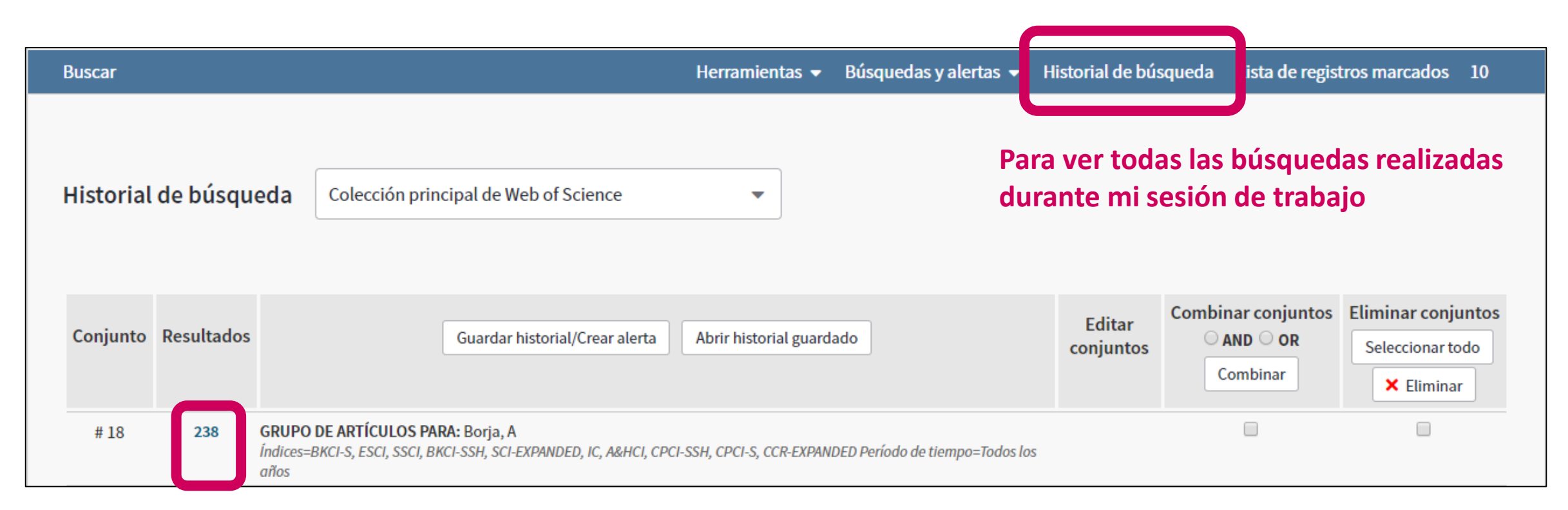

Para volver a abrir los resultados de una búsqueda

#### Guardar búsquedas y crear alertas

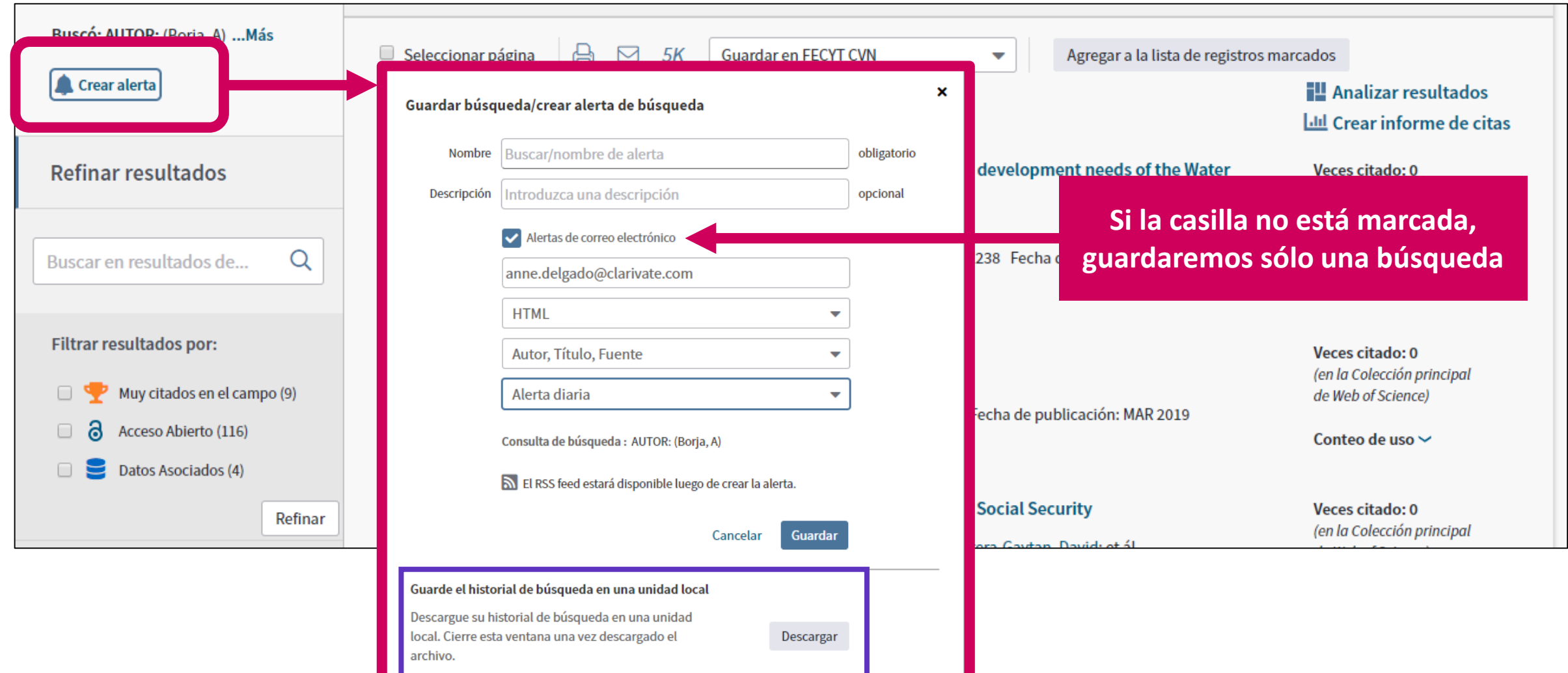

## Guardar búsquedas y crear alertas

| Buscar                                                                                   | Buscar Herramient                                                                                                    |                                                    |                         |                                                                                                    | Historial de búsqueda                                                                                                    | Lista de registros marcado    | os   |
|------------------------------------------------------------------------------------------|----------------------------------------------------------------------------------------------------|----------------------------------------------------|-------------------------|----------------------------------------------------------------------------------------------------|----------------------------------------------------------------------------------------------------|-------------------------------|------|
| Resultados: 465<br>(de Colección principal de Web of Science)                            | Ordenar por: <u>Fecha</u>                                                                                                    | Veces citado Conteo de uso F                       | Ale<br>Releva<br>Ale    | rtas y búsquedas guardadas<br>rtas de cita                                                                      | •                                                                                                    | <ul> <li>▲ 1 de 47</li> </ul> | 7 🕨  |
| Buscó: AUTOR: (Borja, A)Más                                                              | Seleccionar página                                                                                                    | 🖨 🖂 5K Guardar en                                  | FECYT CVI               | Ag                                                                                                    | regar a la lista de registros n                                                                                                    | narcados                      |      |
| << Regresar a la página anterio<br>Alertas de cita<br>Seleccionar todo Renov<br>Búsqueda | or<br>Alertas de revista<br>ar Eliminar                                                                                                    | Búsquedas guardadas                                | s<br>RSS Feed           | Estado de alerta                                                                                                | Opciones                                                                                                    | s de alerta Edit              | itar |
| Nombre: borja a<br>Descripción:<br>Consulta: GRUPO DE ARTÍCI<br>Abrir                    | Búsqueda guardada       Base de datos       RSS         Nombre: borja a       Descripción:       Colección principal de Web of Science       Image: Consulta: GRUPO DE ARTÍCULOS PARA: Borja, A         Abrir       Abrir       Image: Consulta: GRUPO DE ARTÍCULOS PARA: Borja, A       Image: Consulta: GRUPO DE ARTÍCULOS PARA: Borja, A       Image: Consulta: GRUPO DE |                                                    | RSS Feed                | Activada<br>Fecha de creación: 2019-02-28<br>Última ejecución: 2019-02-28<br>Vencimiento: 2019-08-15<br>Renovar | Dirección de correo electrón<br>anne.delgado@clarivate.cor<br>Tipo: Autores, Título, Fuente<br>Formato: HTML<br>Frecuencia: Mensualmente | nico:<br>n<br>e y Abstract    | tar  |
| Abrir un                                                                                 | n historial guardado desde u                                                                                                    | una unidad local Use Examinar pa<br>Seleccionar ar | ara seleccio<br>chivo N | nar un archivo de historial gua<br>ingún archivo seleccionado                                                   | ardado localmente. Luego, ł<br>Abrir                                                                                                    | naga clic en "Abrir".         |      |

11

#### Alertas de revistas

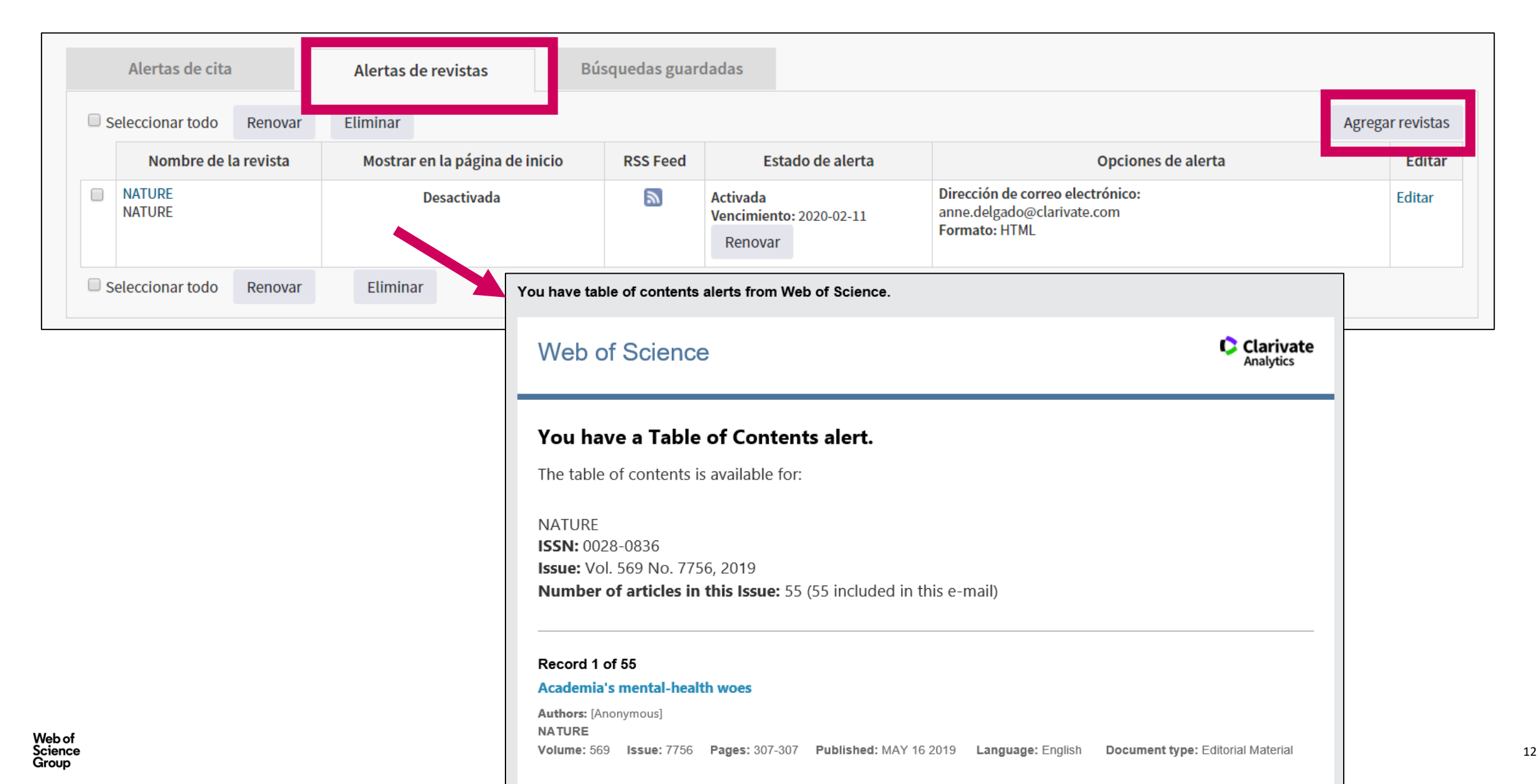

#### Alertas de cita

| A LOW-COST, HIGH-EFFICIENCY SOLAR-CELL E<br>Por: OREGAN, B (OREGAN, B); GRATZEL, M (GRATZEL, M)<br>Ver número de ResearcherID y ORCID de Web of Science<br>NATURE<br>Volumen: 353 Número: 6346 Páginas: 737-740<br>DOI: 10.1038/353737a0<br>Fecha de publicación: OCT 24 1991<br>Tipo de documento: Article<br>Ver impacto de la revista | 02 FILMS     | Red de citas<br>En Colección principal de We<br>21.017<br>Veces citado | eb of Science                                  |                                                                               |               |        |
|----------------------------------------------------------------------------------------------------|--------------|------------------------------------------------------------------------|------------------------------------------------|-------------------------------------------------------------------------------|---------------|--------|
| Alertas de cita Alertas de revistas                                                                                                    | Búsquedas    | guardadas                                                              |                                                |                                                                               |               |        |
| Seleccionar todo Renovar Eliminar                                                                                                    |              |                                                                        |                                                |                                                                               |               |        |
| Autor/Título                                                                                                    | Veces citado | RSS Feed                                                               | Estado de alerta                               | Opcio                                                                         | nes de alerta | Editar |
| GREENWOOD, F. PREPARATION OF 131I-LABELLED HUMAN<br>GROWTH HORMONE OF HIGH SPECIFIC RADIOACTIVITY                                                                                                    | 10400        | 2                                                                      | Activada<br>Vencimiento: 2020-02-15<br>Renovar | Dirección de correo electrónio<br>anne.delgado@clarivate.com<br>Formato: HTML | co:           | Editar |
| Seleccionar todo Renovar Eliminar                                                                                                    |              |                                                                        |                                                |                                                                               |               |        |

#### Agenda

Crear mi cuenta y sacar partido de todas las funcionalidades añadidas (Básico 2)

- Crear una cuenta y personalizarla
- Guardar búsquedas y crear alertas
- Marcar y exportar registros
- Contactar con Clarivate

### **Exportar muchos resultados**

| Ordenar por | : Fecha <u>Veces ci</u>                                | tado ↓ <u>₹</u> Conteo de uso Relevancia          | Más 🔻                                       | Exportar registros a un archivo                                                                                                |
|-------------|--------------------------------------------------------|---------------------------------------------------|---------------------------------------------|----------------------------------------------------------------------------------------------------|
| Selecc      | ionar página                                           | Exportar Agregar a la lista d     EndNote Desktop | e registros marcados                        | <ul> <li>Registros de: 1 hasta 500</li> <li>No más de 500 registros a la vez.</li> <li>Contenido del registro:</li> </ul>      |
| 1.          | Organometal H                                          | EndNote Online<br>Otros formatos de archivo       | izers for Photovoltaic Cells                | Formato de archivo                                                                                                    |
| -           | Por: Kojima, Akih<br>JOURNAL OF TH<br>publicación: MAY | Reclamación en Publons:<br>InCites                | en: 131 Número: 17 Páginas: 6050-+ Fecha de | Delimitado por tabulador (Win) - Cancelar Exportar                                                                             |
|             | Texto completo                                         | FECYT CVN<br>RefWorks                             |                                             | <ul> <li>Se descarga un archivo<br/>"savedrecs.txt"</li> </ul>                                                                 |
| 2.          | A metal-free po<br>Por: Wang, Xinch                    | Imprimir<br>Correo electrónico                    | duction from water under visible light      | <ul> <li>Abrir un hoja de calculo<br/>blanco en Excel</li> <li>Seleccioner "Dete" en el</li> </ul>                             |
|             | NATURE MATER<br>Texto complete                         | Fast 5K 5000                                      | registros a la vez, pero menos columnas     | <ul> <li>Seleccionar Data en el<br/>menú de arriba y "From<br/>Text/CSV" para convertir<br/>el archivo, txt en x/sx</li> </ul> |

#### Crear listas de registros marcados

- Seleccionar los registros uno por uno (o páginas enteras)
- 2. Agregar a la lista de registros marcados
- 3. Cuando la lista está completa, ir a "Lista de registros marcados"

| Herramientas 👻 Búsquedas y alertas 👻 Historial de búsqueda                                                                                                    | Lista de registros marcados                                                |
|----------------------------------------------------------------------------------------------------|----------------------------------------------------------------------------|
| Ordenar por: Fecha Veces citado Conteo de uso Relevancia Más 🔹                                                                                                    | <ul> <li>▲ 1 de 24 ▶</li> </ul>                                            |
| <ul> <li>Seleccionar página</li> <li>SK</li> <li>Guardar en FECYT CVN</li> <li>Agregar a la lista de registros mais</li> </ul>                                                                                              | arcados                                                                    |
|                                                                                                    | Lul Crear informe de citas                                                 |
| ✓ 1. Protecting and restoring Europe's waters: An analysis of the future development needs of the Water Framework Directive                                                                                                 | <b>Veces citado: 0</b><br>(en la Colección principal<br>de Web of Science) |
| Por: Carvalho Laurence; Mackay, Eleanor B.; Cardoso, Ana Cristina; et ál<br>SCIENCE OF THE TOTAL ENVIRONMENT Volumen: 658 Páginas: 1228-1238 Fecha de publicación: MAR 25 2019                                              | Conteo de uso 🗸                                                            |
| S-F-X Fix Texto completo gratuito y de la editorial Ver abstract T                                                                                                    |                                                                            |
| <ul> <li>The capacit of estuary restoration to enhance ecosystem services: System dynamics modelling to simulate representational fishing benefits</li> <li>Por: Pouso, S rai; Borja, Angel; Martin, Juan; et ál</li> </ul> | <b>Veces citado: 0</b><br>(en la Colección principal<br>de Web of Science) |
| ESTUARINE COASTAL AND SHELF SCIENCE Volumen: 217 Páginas: 226-236 Fecha de publicación: FEB 5 2019                                                                                                    | Conteo de uso 🛩                                                            |
| S-F-X exto completo de la editorial Ver abstract ▼                                                                                                    |                                                                            |
| 3. Yes, We Car Large-Scale Integrative Assessment of European Regional Seas, Using Open Access Databases                                                                                                    | <b>Veces citado: 0</b><br>(en la Colección principal<br>de Web of Science) |
| Por: Borja, Augel; Mike Garmendia, Joxe; Menchaca, Iratxe; et ál<br>FRONTIERS L MARINE SCIENCE Volumen: 6 Número de artículo: UNSP 19 Fecha de publicación: FEB 4 2019                                                      | Conteo de uso 🛩                                                            |
| 3 Texto completo gratuito y de la editorial Ver abstract ▼                                                                                                    |                                                                            |

#### **Crear listas de registros marcados**

| a de registros marcados (10 regis                                                                                                    | tros)   Lista compuesta de                                                                  | elementos marca                                                | ados de Derwent: 0 compuesto                   | s                                                      |
|----------------------------------------------------------------------------------------------------|---------------------------------------------------------------------------------------------|----------------------------------------------------------------|------------------------------------------------|--------------------------------------------------------|
| uardar Abrir/Administrar Borrar<br>10 registros totales en la lista de registros marcad<br>Extraer el autor, el título, la fuente y el abstract d | <ol> <li>Guardar la list</li> <li>Borrar la lista</li> <li>Clicar en "Abr</li> </ol>        | a<br>temporal pa<br>ir/Administi                               | ara empezar una nuev<br>ar" para gestionar m   | /a<br>is listas guardadas                              |
| 10 registros de Colección principal de Web of Scie<br>Extraer de este producto datos completos de est                                             | <b>nce</b><br>os registros.                                                                 |                                                                |                                                |                                                        |
| Extraer registros [ = Ocultar opcion                                                                                                    | es de salida ]   5K                                                                         |                                                                |                                                |                                                        |
| Paso 1: Seleccionar registros                                                                                                    | Paso 2: Seleccionar contenido                                                               | Paso 3: Select                                                 | ionar destino [Más información sobre cómo guar | dar contenido en un programa de gestión bibliográfica] |
| <ul> <li>Todos los registros en esta lista (hasta</li> <li>Todos los registros en página</li> <li>Registros hasta</li> </ul>                      | 500) Seleccionar de los siguientes o                                                        | :ampos: 👌 🖂                                                    | Guardar en FECYT CVN Guardar en EndNote online | Para exportar en<br>varios formatos                    |
| Seleccionar todo Restablecer                                                                                                    | uardar configuración personalizada                                                          |                                                                | Guardar en EndNote desktop                     |                                                        |
| Autor(es)/Editor(es)                                                                                                    | ✓ Título                                                                                    | ✓ Fuente                                                       | Guardar en ResearcherID - Escribí estas        | rerencia                                               |
|                                                                                                    | Referencias citadas*                                                                        | 🗆 Tipo de docui er                                             | Reclamación en Publons: seguimiento (          | nt rencia                                              |
| Abstract*                                                                                                    | Veces citado                                                                                | Palabras clav                                                  | Guardar en EECYT CVN                           | it rial                                                |
| Direcciones                                                                                                    |                                                                                             | 🗆 Abrev. de fuer                                               |                                                | n <mark>r</mark> o de capítulos                        |
| □ Abstract*<br>□ Direcciones<br>☑ ISSN/ISBN                                                                                                    | Número de referencias citadas                                                               |                                                                | Guardar en Incites                             |                                                        |
| <ul> <li>Abstract<sup>*</sup></li> <li>Direcciones</li> <li>✓ ISSN/ISBN</li> <li>Número IDS</li> </ul>                                            | Número de referencias citadas                                                               | Categorías de Ve                                               |                                                |                                                        |
| <ul> <li>Abstract*</li> <li>Direcciones</li> <li>✓ ISSN/ISBN</li> <li>Número IDS</li> <li>Información de financiación</li> </ul>                  | <ul> <li>Número de referencias citadas</li> <li>Idioma</li> <li>Número de acceso</li> </ul> | <ul> <li>Categorías de Ve</li> <li>Identificadore d</li> </ul> | ∢ ▶                                            |                                                        |

#### Analizar mis registros marcados

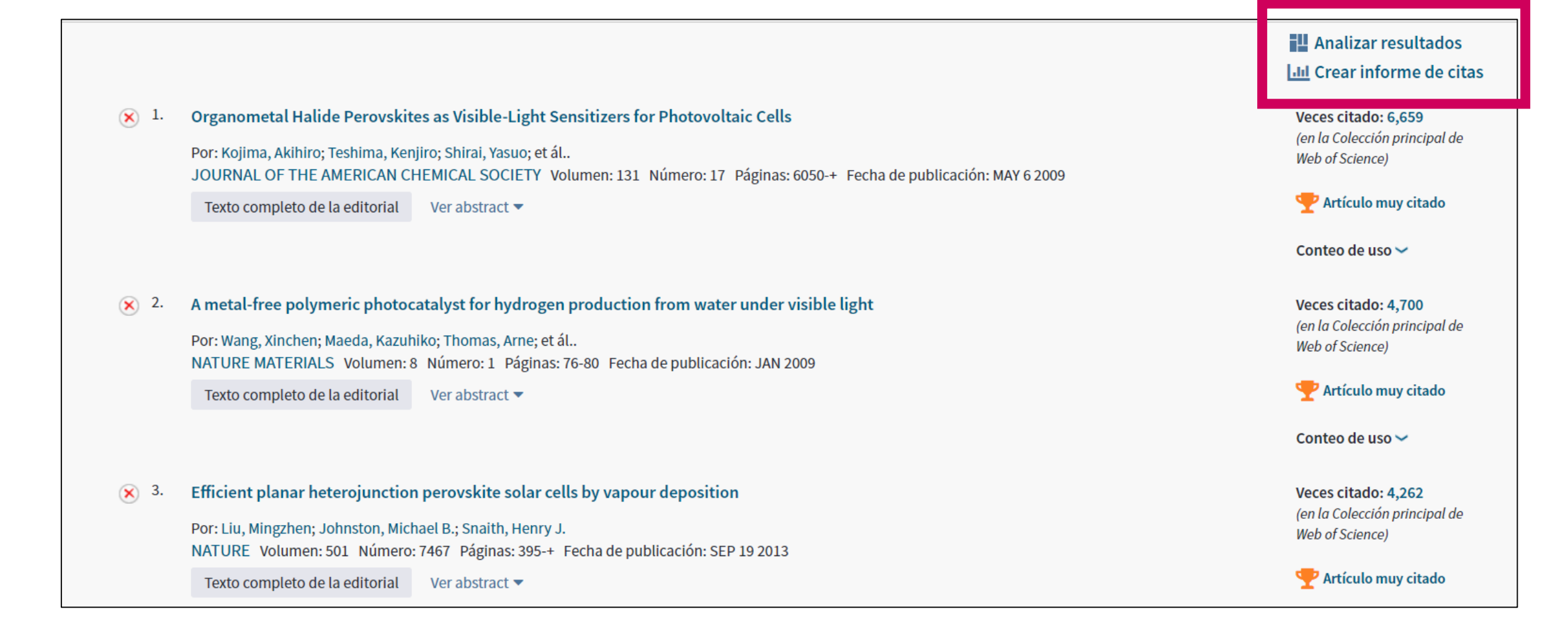

#### Agenda

Crear mi cuenta y sacar partido de todas las funcionalidades añadidas (Básico 2)

- Crear una cuenta y personalizarla
- Guardar búsquedas y crear alertas
- Marcar y exportar registros
- Contactar con Clarivate

#### **Contactar con Clarivate**

| Web of Science Incites Journal Citation Reports Essential Science Indicators EndNote | Publons Kopernio                  | Anne 🗸 Ayuda 🔺 Español 🗸                                    |
|--------------------------------------------------------------------------------------|-----------------------------------|-------------------------------------------------------------|
| Web of Science                                                                       |                                   | Ayuda de Web of Science                                     |
| Web of Science                                                                       |                                   | Master Journal List (Lista de revistas principales) alytics |
|                                                                                      | Herramientas 👻 Búsquedas y alerta | Portal de formación marcados                                |
|                                                                                      |                                   | Enviar comentarios                                          |
|                                                                                      |                                   | Sugerir corrección de datos                                 |
| Seleccionar una base de datos                                                        |                                   | API de Web of Science                                       |
|                                                                                      |                                   | Soporte al cliente                                          |
| Búsqueda básica Búsqueda de referencia citada Búsqueda avanzada 🚽                    | ► más                             |                                                             |
|                                                                                      |                                   |                                                             |
| Ejemplo: oil spill* mediterranean                                                    | 😢 Tema                            | Buscar Sugerencias de búsqueda                              |
|                                                                                      | +                                 | Agregar fila                                                |
|                                                                                      |                                   |                                                             |
| Período de tiempo                                                                    |                                   |                                                             |
| Todos los años (1900 - 2019) 💌                                                       |                                   |                                                             |
|                                                                                      |                                   |                                                             |
| MÁS AJUSTES 🔻                                                                        |                                   |                                                             |

## ¿Necesitas más formación?

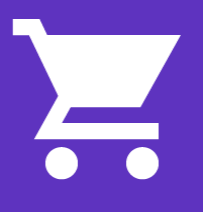

Busca la formación que necesitas en nuestro Portal de Formación <u>http://clarivate.libguides.com/home</u> (una gran variedad de vídeos grabados)

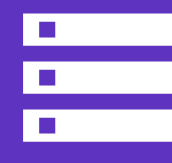

Regístrate en una de la próximas formaciones en línea Cada mes, ofrecemos 3 formaciones en línea (45 minutos para cubrir 1 sólo tema)

El calendario está en <u>https://www.recursoscientificos.fecyt.es/</u>

#### NOTICIAS

#### 23/05/2019

Sesiones formativas de WoS organizadas por Clarivate (junio 2019)

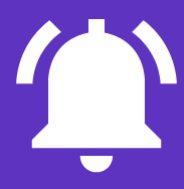

**Pide otra formación presencial al responsable WoS de tu institución** Hay 2 ciclos al año y 3 niveles (básico, medio, avanzado)

A Clarivate Analytics company

#### Web of Science Group

# Muchas gracias

WoSG.support@clarivate.com

Nuevo email para el soporte al usuario

Web of Science Group retains all intellectual property rights in, and asserts rights of confidentiality over, all parts of its response submitted within this presentation. By submitting this response we authorise you to make and distribute such copies of our proposal within your organisation and to any party contracted directly to solely assist in the evaluation process of our presentation on a confidential basis. Any further use will be strictly subject to agreeing appropriate terms.